راهنماى درخواست معافيت تحصيلى

-از طريق آدرس ems2.ut.ac.ir وارد سامانه جامع آموزش شويد.

۲-از قسمت سمت راست منوی **اطلاعات تحصیلی** را انتخاب کنید.

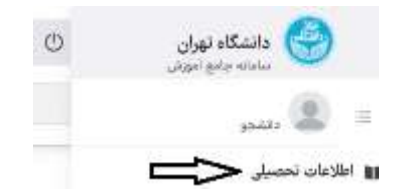

۳-از نوار پایین صفحه گزینه **نامه های مهم** را انتخاب کنید.

| اطلاعات پرسنلی | دروس    | وضعيت   | وضعيت تحصيلى       |
|----------------|---------|---------|--------------------|
| مالى           | كارنامه | کارنامه | امه های مهم        |
|                |         | 9       | برداخت بدهی دانشجر |

۴-اگر در گزینه نامه های مهم دانشجو ،در ستون شرح موضوع نامه **تایید در خواست معافیت تحصیلی و شماره نامه و تاریخ نامه،** وجود داشت معافیت تحصیلی شما در سامانه ثبت شده است و نیازی به پیگیری نیست.

| رديف: ۲                                     |
|---------------------------------------------|
| شرح موضوع نامه: تایید درخواست معافیت تحصیلی |
| شماره نامه: ۹۸/۲۰۶۹۱                        |
| تاریخ نامه: ۴۰//۱۰۸۹                        |
| نوع نامه: وارده                             |

۵-در صورت عدم وجود تایید درخواست معافیت تحصیلی به سامانه سخا به آدرس Epolice .ir مراجعه نمایند (کد دانشکدگان فنی مقطع (۳۶۷۵۱۵) و درخواست خود را ثبت نمایید و سپس در سامانه میز خدمت دانشگاه تهران با انتخاب اداره آموزش دانشکدگان فنی مقطع کارشناسی حوزه موضوعی پیگیری امور آموزشی مربوط به معافیت تحصیلی با درج مشخصات خود شامل کد ملی – شماره دانشجویی – رشته تحصیلی با درج مشخصات خود سامان بهستان اطمینان حاصل فرمایید.

\*بدیهی است داتشجویانی که کارت معافیت دارند نیازی به انجام مراحل فوق ندارند و کافیست تصویر کارت معافیت خود را از طریق سامانه میز خدمت دانشگاه تهران با ذکر شماره دانشجویی و رشته تحصیلی برای اداره آموزش مقطع کارشناسی ارسال نمایند.